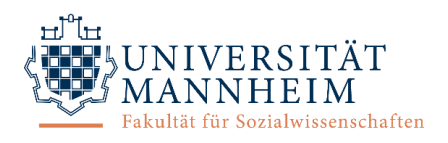

# Kurzdokumentation für Versuchspersonen ("Vpn")

## (1) Grundlegende Informationen

### Wichtigste Funktionen

- An- und Abmeldung zu allen Studien der Psychologie an der Uni Mannheim
- Übersicht über angemeldete Studien
- Erinnerung an Studientermine
- Übersicht über geleistete Vpn-Stunden
- Kontakt zur Versuchsleitung

Webseite: https://uni-mannheim.sona-systems.com

App: Sona Mobile für Android und iOS (erhältlich im Apple App Store oder Google Play Store)

### (2) Anmeldung und Profil

### Kontoerstellung

- 1. Webseite/App öffnen
- 2. Button "Konto anfordern" anklicken
- 3. Benutzerinformationen eingeben
  - Benutzername und E-Mail-Adresse dürfen noch nicht im System vorhanden sein.
  - Wählen Sie unbedingt den korrekten "Kurs", d.h. Studiengang aus, damit die Vpn-Stunden korrekt zugewiesen werden können.
- 4. Die Login-Informationen werden per E-Mail zugeschickt (Absender: <u>uni-mannheim-admin@sonasystems.net</u>). Bitte schauen Sie eventuell im Spamordner nach und erlauben Sie E-Mails von diesem Absender für spätere Kontakte.

### An-/Abmeldung

- Mit Benutzername und Passwort (Webseite und App)
- Nach 20 Minuten Inaktivität wird Session automatisch beendet
- Abmeldung über Menüpunkt "Ausloggen"

#### Profil

- Einsicht und Bearbeitung unter Menüpunkt "Meine Benutzerdaten"
- Hier sind Änderungen des Passworts, des Kurses (d.h. des Studiengangs) und der E-Mail-Adresse für sämtliche Korrespondenz und Löschung des Kontos möglich.
- Hier ist die für die Teilnahme an Studien notwendige ID (*Identity Code*) einsehbar.

### **ID/Identity Code**

Um Ihre Privatsphäre zu schützen, werden Sie von Forschenden nicht durch Ihren Namen, sondern nur durch einen einzigartigen numerischen Code identifiziert, welchen das System zuweist. Sie müssen diese ID daher zu jeder Studie mitbringen, um sich zu identifizieren. Er ist über den Menüpunkt "Meine Benutzerdaten" einsehbar.

#### Passwort

- Änderung unter Menüpunkt "Meine Benutzerdaten"
- Vergessen?
  - 1. Webseite/App öffnen, Button "Passwort vergessen?" anklicken
  - 2. Benutzername oder E-Mail-Adresse eingeben
  - 3. Link zum Zurücksetzen des Passworts wird per E-Mail zugeschickt

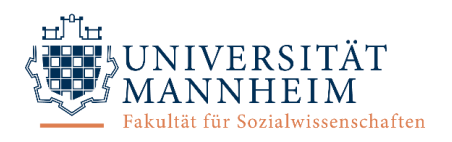

# (3) Teilnahme an Studien

### Übersicht über verfügbare Studien

- Um eine Liste aller aktuell laufenden Studien zu sehen, wählen Sie den Menüpunkt "Studien". Alle Studien werden mit einer kurzen Beschreibung inklusive Vergütung angezeigt.
- Sie können sich durch die Auswahl eines konkreten Tages (Feld oben rechts in der Übersicht) Studien mit offenen Terminen für ein bestimmtes Datum anzeigen lassen.
- Durch Klicken auf den Namen einer Studie in der Übersicht erhalten Sie detaillierte Informationen (Studienart, Dauer, Ort, Versuchsleiter mit Kontaktdaten etc.).

### Anmeldung für Studien

- 1. Klicken Sie in der Übersicht (Menüpunkt "Studien") auf den Button "offene Termine" oder auf den Namen der gewünschten Studie.
- 2. Klicken Sie unten auf den grünen Button "Zeitfenster für diese Studie ansehen".
- 3. Alle verfügbaren Termine werden angezeigt. Wählen Sie einen passenden Termin aus und klicken Sie auf den grünen Button "Anmelden?".
- 4. Die erfolgreiche Anmeldung wird auf dem Bildschirm bestätigt. Zusätzlich erhalten Sie eine Bestätigungsmail mit allen Details zur Studienteilnahme.
- 5. Am Abend vor Ihrem gewählten Termin erhalten Sie eine Erinnerungsmail mit allen Details.

### Abmeldung von Studien

- 1. Wenn Sie einen Termin für eine Studie absagen müssen, wählen Sie den Menüpunkt "Meine Teilnahmen und Credits" aus. Es wird Ihnen eine Übersicht über alle Studien angezeigt, für die Sie angemeldet sind oder an denen Sie bereits teilgenommen haben.
- 2. Sie können sich von einer Studie nur dann abmelden, wenn die Abmeldefrist (meist 24 Stunden vor dem Termin) noch nicht abgelaufen ist. Klicken Sie dazu auf den blauen Button "Abmelden?" bei der betreffenden Studie.
- 3. Dann werden Sie um Bestätigung der Abmeldung gebeten. Klicken Sie auf den roten Button "Ja, ich möchte meine Teilnahme absagen", um sich erfolgreich abzumelden. Sie erhalten daraufhin eine Bestätigungsmail.

### (4) Vpn-Stunden

### Allgemeine Informationen/Anerkennung

Je nachdem, in welchem "Kurs" (d.h. Studiengang) Sie angemeldet sind, müssen Sie eine bestimmte Anzahl von Vpn-Stunden erbringen (siehe Prüfungsordnung). Nach erfolgter Studienteilnahme verbucht die Versuchsleitung die Vpn-Stunden für Sie. Sobald Sie alle für Ihren Studiengang erforderlichen Vpn-Stunden erworben haben, können Sie sie anerkennen lassen und erhalten 1 ECTS-Punkt. Eine Anleitung dazu finden Sie im Dokument zu Erwerb und Anerkennung von Versuchspersonenstunden.

### Übersicht

- Kurze Übersicht über den aktuellen Stand Ihres Vpn-Stunden-Kontos auf dem Startbildschirm
- Alle Informationen zu Ihren Studienteilnahmen und Vpn-Stunden finden Sie unter dem Menüpunkt "Meine Teilnahmen und Credits".
  - Im oberen Bereich unter "Vpn-Stunden" sowie im unteren Bereich sehen Sie eine kurze Zusammenfassung über Ihre verdienten, ausstehenden und zu leistenden Vpn-Stunden.
  - Unter "Studienanmeldungen" sehen Sie, für welche Studien Sie derzeit angemeldet sind und an welchen Studien Sie bereits teilgenommen haben. Es wird für jede Studie ein Creditstatus angezeigt. Sollten Sie an einer Studie mit Vpn-Stunden-Vergütung teilgenommen haben und noch keine Gutschrift erhalten haben, können Sie nach Ablauf einer Wartefrist von einer Woche den zuständigen Forschenden dieser Studie kontaktieren.

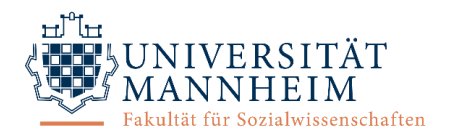

# (5) Noch Fragen?

Bei Fragen zum System (a) konsultieren Sie den Menüpunkt "FAQ" oder (b) konsultieren Sie die ausführliche Dokumentation für Versuchspersonen auf der Fakultätswebsite. (c) Bei weiter bestehenden Fragen kontaktieren Sie die Administration (<u>sona@mail.uni-mannheim.de</u>).